#### 指定したレートになるとiPadの画面上に音とメッセージでお知らせする機能です。

| 17:56 9月1日(9<br>《 <b>でLION</b> | र्ष<br>IFX                  |                   | 7                  | ィーケッ           | -<br>A       |        |             |                          | ull 🕈 23% 🔲 |
|--------------------------------|-----------------------------|-------------------|--------------------|----------------|--------------|--------|-------------|--------------------------|-------------|
| 銀(予想:548                       | 339件)                       |                   |                    | 自動車株が大         |              |        |             | 港軽済指標【1                  |             |
| 通貨ペア                           | BID                         | SP                | ASK                | 前日比            | Open         | н      | igh         | Low                      | NYCL        |
| USD/JPY                        | 105.833 懀                   | 0.2               | 105.835 👚          | ▼0.125         | 105.914      | 106    | .083        | 105.599                  | 105.958     |
| EUR/JPY                        | 126.589 🖊                   | 0.5               | 126.594 🦊          | <b>▲</b> 0.183 | 126.403      | 126    | .836        | 126.154                  | 126.406     |
| GBP/JPY                        | 141.934 🦊                   | 1.0               | 141.944 🦊          | ▲ 0.409        | 141.715      | 142    | .091        | 141.339                  | 141.525     |
| AUD/JPY                        | 78.054 🖊                    | 0.7               | 78.061 🦊           | ▼0.054         | 78.183       | 78     | .364        | 77.915                   | 78.108      |
| NZD/JPY                        | 71.568 懀                    | 1.0               | 71.578 🕇           | ▲ 0.232        | 71.444       | 71     | .619        | 71.251                   | 71.336      |
| 新規注文 決済法                       | ty USD/JPY                  | 10分足 日            | 3 <b>0</b> □−_ソク 1 | 00             | /            | •      |             |                          |             |
| 2020/09/01 17:50:00            | 0 0105.760 H:105.8          | 46 L:105.723      | C:105.833          |                | 1            | 06.100 | 預託証         | 现金                       | 7,848,911   |
|                                |                             |                   |                    |                | 1            | 06.000 | 有効証         | 地立                       | 7,848,911   |
|                                |                             |                   |                    |                |              | 0000   | 必要証         | 98.五<br>31. <del>金</del> | 0           |
| in the second                  |                             |                   |                    | 105,84310      | 15.846       | 05.833 | 北方          | 2012<br>#                |             |
|                                |                             |                   |                    |                | 1            | 05.800 | 右効比         | 三<br>车(%)                | 0.00        |
|                                |                             |                   |                    |                | 1            | 05.700 | 称注可         | (/0)<br>能額               | 7.848.911   |
|                                |                             |                   |                    |                | 1            | 05.600 |             | ッジ                       | 0.00        |
| 04:00                          | 08:00                       | 105               | 12:00              | 16:00          |              |        | 20          |                          | 0.00        |
| ポジションー                         | <b>城</b> 注文一!               | 96                |                    |                | 通貨別全決議       | 有 一招   | <b>5</b> 決済 | 全決済 条(                   | 牛指定全決済      |
| 時間指定全決済<br>ロック :               | : 2020/09/01 22:<br>通貨ペア 売! | 30 / 注文取<br>覧 約定F | 消なし<br>1時 約定価格     | 評価レート          | pip損益        | 践Lot数  | スワッ         | プー ポジ損益                  | 評価損益        |
| <b>Q F</b> KT                  |                             |                   |                    |                |              |        |             |                          | 新しい順 ▼      |
|                                |                             |                   | 該当する               | データはご          | ざいません。       |        |             |                          |             |
|                                |                             |                   |                    |                |              |        |             |                          |             |
|                                |                             |                   |                    |                |              |        |             |                          |             |
|                                |                             |                   |                    |                |              |        |             |                          |             |
|                                |                             | _                 |                    | ~ / -          |              |        |             |                          |             |
| ¥€S<br>マーク:                    | SE ¥€\$<br>∞►A マーグッ         | £<br>⊩β ₹         | ¥€\$£<br>!-⁄?ットC   |                |              | ineur  | 3           |                          | 000         |
|                                |                             |                   |                    |                |              |        |             | 2                        |             |
|                                | 1) 🖬                        | न क               | 下部                 | ¢۲             | をない          | ว่า    | ŧ           | t                        |             |
|                                |                             | य 1881            | 1. 66              | 設定             | <u>ر م</u> ب |        | 5           | 70                       |             |

| 17:56        | 9月1日(火)<br>LIONF | x      |         |           | 設定       |            |                          |                | ull 🗟          | 23%      |
|--------------|------------------|--------|---------|-----------|----------|------------|--------------------------|----------------|----------------|----------|
| 通貨           | ベア設定             | 初期值設定  | 迸知メール設  | 定 ターゲッ    | /トメール設定  | レート到港      | 毎知 レートる                  | 医動調解           |                |          |
| 通貨           | 【ペア設             | 定      |         |           |          |            | Fue                      | 一括変            | 更 既定個          | 値に戻す     |
|              | 通貨ペア             | Lot数   | 許容別が    | 許容27`レット' | 指伍幅      | 逆指幅        | N-MB/<br>決済pip差<br>(N-6) | 決済pip差<br>(指値) | 決済pip差<br>(逆指) | 並べ替え     |
|              | USD/JPY          | 1      | 50      |           | 500      | 500        | 500                      | 500            | 500            |          |
|              | EUR/JPY          | 1      | 50      |           | 500      | 500        | 500                      | 500            | 500            | $\equiv$ |
|              | GBP/JPY          | 1      | 50      |           | 500      | 500        | 500                      | 500            | 500            | =        |
|              | AUD/JPY          | 1      | 50      |           | 500      | 500        | 500                      | 500            | 500            |          |
|              | NZD/JPY          | 1      | 50      |           | 500      | 500        | 500                      | 500            | 500            |          |
|              | CAD/JPY          | 1      | 50      |           | 500      | 500        | 500                      | 500            | 500            | $\equiv$ |
|              | CHF/JPY          | 1      | 50      |           | 500      | 500        | 500                      | 500            | 500            |          |
|              | ZAR/JPY          | 1      | 50      |           | 500      | 500        | 500                      | 500            | 500            |          |
|              | TRY/JPY          | 1      | 50      |           | 500      | 500        | 500                      | 500            | 500            |          |
|              | EUR/USD          | 1      | 50      |           | 500      | 500        | 500                      | 500            | 500            | $\equiv$ |
|              | GBP/USD          | 1      | 50      |           | 500      | 500        | 500                      | 500            | 500            |          |
| $\checkmark$ | EUR/GBP          | 1      | 50      |           | 500      | 500        | 500                      | 500            | 500            |          |
|              | MXN/JPY          | 1      | 50      |           | 500      | 500        | 500                      | 500            | 500            |          |
| $\Box$       | AUD/USD          | 1      | 50      |           | 500      | 500        | 500                      | 500            | 500            | $\equiv$ |
|              | NZD/USD          | 1      | 50      |           | 500      | 500        | 500                      | 500            | 500            |          |
|              | USD/CHF          | 1      | 50      |           | 500      | 500        | 500                      | 500            | 500            |          |
| スト           | リーミン             | び注文・クィ | ′ック注文の  | D決済pip差   | 指定       |            |                          |                |                |          |
| 決済           | pip差:指値          | i 決    | 済pip差:逆 |           | 決済pip差:ト | L-N        |                          |                |                |          |
|              |                  |        |         |           | 設定       |            |                          |                |                |          |
|              | ¥€\$£            | ¥€\$   | £¥€     | £         | <u> </u> | <u>_</u> Q | ¥                        | ¢۲             | 000            |          |

②【レート到達通知】をタップします。

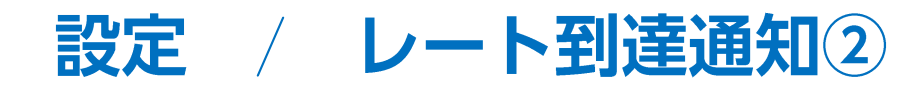

| にLIONFX         設定           資ベア協定         初期値設定         通知メール設定         ターゲットメール設定         レート変動通知         レート変動通知         レート変動         レート変動         レート変動         レート         レート変動         レート変動         レート変動         レート変動         レート変動         レート変通         レート変通         レート変通数         レート変通数         レート変動         レート         レート変通         レート変動         レート変動         レート変動         レート         レート         レート         レート         レート         レート         レート         レート         レート </th <th></th> |      |
|----------------------------------------------------------------------------------------------------|------|
| 3ペア設定 初期値設定 通知メール設定 ターゲットメール設定 レート勤建通知 レート支新通知 レート支新通知 レート支新通知 レート支新通知 レート支新通知 レート支新通知 レート支新通知 レート支新通知 レート支新通知 レート支新通知 レート支新通知 レート支新通知 レート支新通知 レート支新通知 レート支新通知 レート支新 しつ ト支新 しつ ト支新 しつ ト支 新 しつ ト支新 しつ ト支新 しつ ト支 新 しつ ト支 新 しつ ト支 新 しつ ト支 新 しつ ト支 新 しつ ト支 新 しつ ト支 新 しつ ト支 新 しつ ト支 新 しつ ト支 新 しつ ト支 新 しつ ト支 新 しつ ト支 新 しつ い しつ レート 支払 しつ しつ レート 支払 しつ しつ レート 支払 しつ しつ レート 支払 しつ しつ レート 支払 しつ しつ レート 支払 しつ しつ レート 支払 しつ しつ レート 支払 しつ しつ レート 支払 しつ しつ レート 支払 しつ しつ レート 支払 しつ しつ レート 支払 しつ しつ しつ レート 支払 しつ しつ しつ しつ しつ レート 支払 しつ しつ しつ しつ しつ しつ しつ しつ しつ しつ しつ しつ しつ                                                                                                    |      |
|                                                                                                    | 通知   |
| ート到達通知 新規追加 レート到達通知                                                                                                    |      |
| 受付日時         条件         期限         回 受付日時         条件                                                                                                    |      |
| 該当するデータはございません。 該当するデータはございません。                                                                                                    |      |
|                                                                                                    |      |
|                                                                                                    |      |
| 閉じる         レート到達通知追加                                                                                                    |      |
| ■ G USD/JPY - <sup>BID</sup> 106.167 ASK 106.169                                                                                                    |      |
|                                                                                                    |      |
| 条件1 (BiD) 選択してください >                                                                                                    |      |
|                                                                                                    |      |
| 条件2         条件1以上になったら >                                                                                                    |      |
| 期限 2020/08/10 >                                                                                                    |      |
|                                                                                                    | -    |
|                                                                                                    |      |
|                                                                                                    |      |
|                                                                                                    |      |
|                                                                                                    |      |
|                                                                                                    |      |
|                                                                                                    |      |
|                                                                                                    |      |
| #2012/01年金輝可能 最終史前 19:37:30 残り:20件金録可能                                                                                                    | 最終更新 |
| $\begin{array}{cccccccccccccccccccccccccccccccccccc$                                                                                                    |      |
|                                                                                                    |      |
|                                                                                                    |      |
| ③ 画面右上【新規追加】をタップします。 ④ ④ ④ 【レート到達通知追加】画面が表                                                                                                    | 示され  |

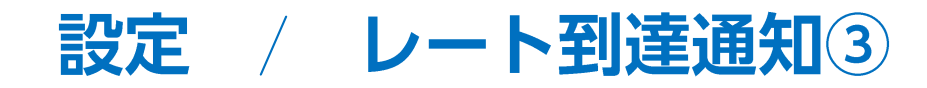

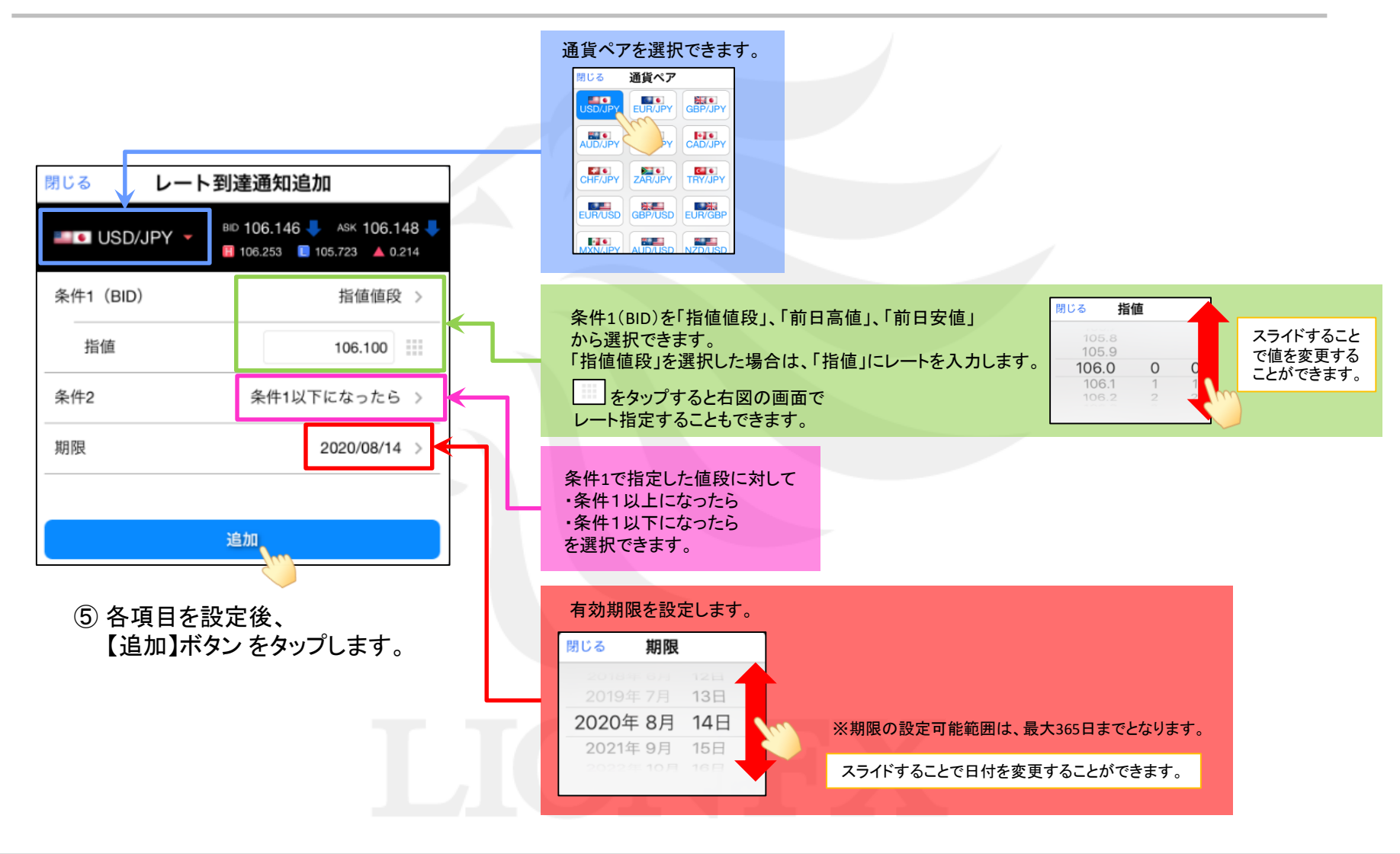

Þ

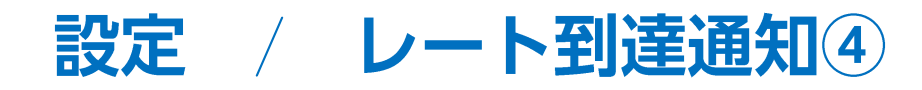

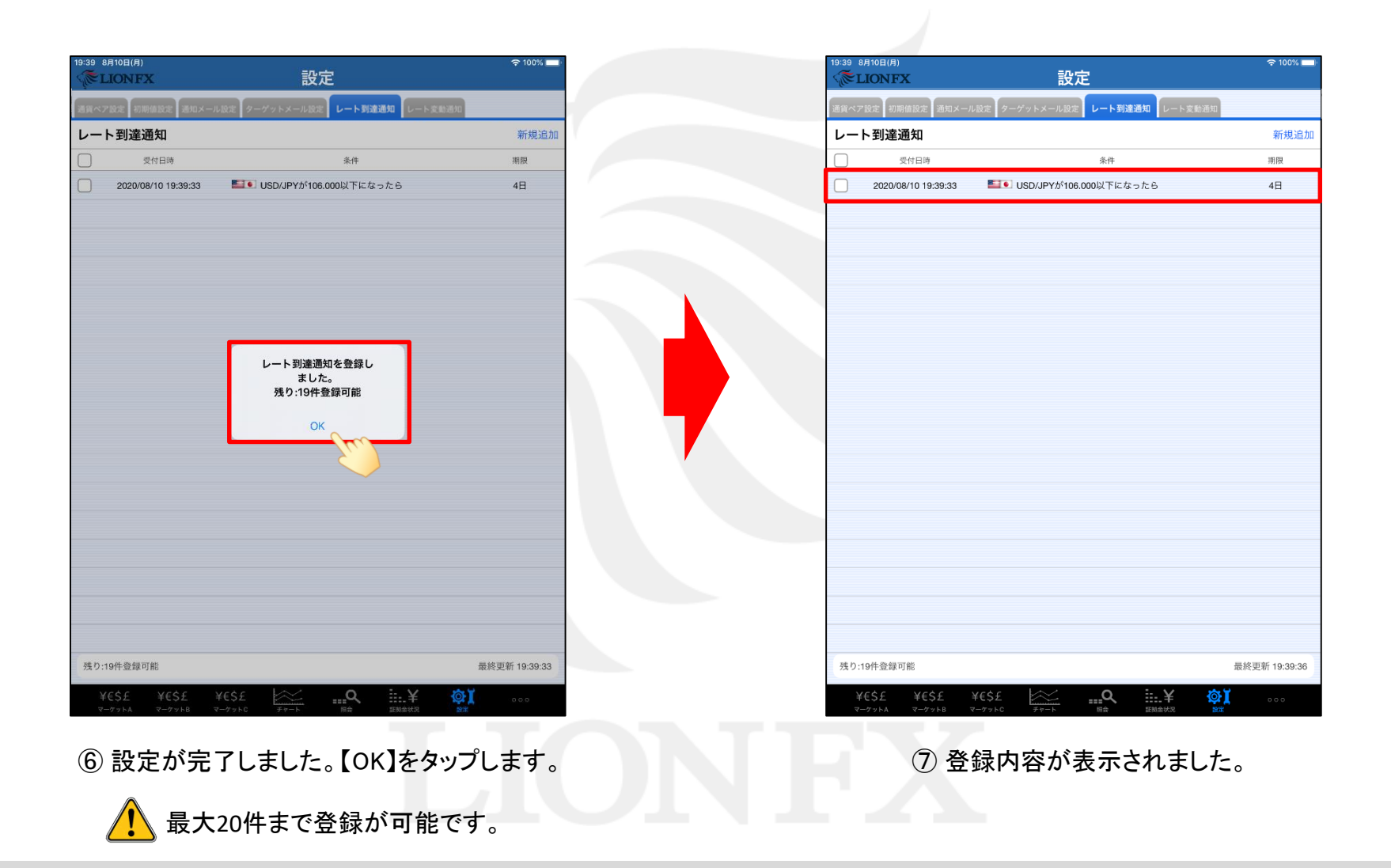

Þ

# 設定 / レート到達通知削除①

| x                              | 設定                                         | হ 100% 🔲      |     | 19  | 39 8月10日(月)            |                    |                           | 設定                |     |
|--------------------------------|--------------------------------------------|---------------|-----|-----|------------------------|--------------------|---------------------------|-------------------|-----|
| 初期値設定 通知メール設定                  | ターゲットメール設定 レート <b>到達通知</b> レート変動通知         |               |     | iii | <b>資ベア設定</b> 初期値設定     | 通知メール設             | 定 ターゲットン                  | (ール設定 レート到達通知 レー  | ·ト変 |
| 達通知                            |                                            | 新規追加          |     | L   | ート到達通知                 | 1件選択               | 削除                        |                   |     |
| 受付日時                           | 条件                                         | 期限            |     | 6   | 受付日間                   | ÷,                 | Spel                      | 条件                |     |
| 0220/08/10 19:39:33            | <ul> <li>USD/JPYが106.000以下になったら</li> </ul> | 48            |     |     | 2020/08/10 1           | 9:39:33            |                           | YYが106.000以下になったら |     |
| 録可能                            |                                            | 最終更新 19:39:36 |     |     | 浅り:19件登録可能             |                    |                           |                   |     |
| E ¥€\$£ ¥€\$<br>NA マーグットB マーグッ | £                                          | <b>XX</b> 000 |     | -   | ¥€\$£ ¥€<br>マーケットA マーク | E\$£ ¥0<br>7∞⊦в マ- | E\$£<br>77160 <i>±1</i> 7 |                   |     |
| い通知の                           | チェックボックスをタッ                                | プし√を入∤        | ます。 |     |                        | 2 (1               | 削除】?                      | をタップします           | -   |
|                                |                                            |               |     |     |                        | ※削                 | 除した                       | い通知の行を            | 左   |

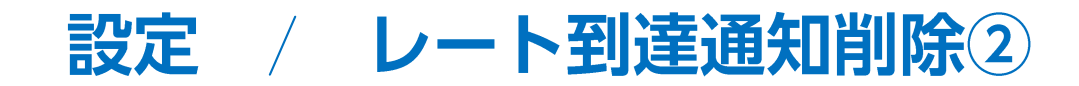

| 19:40 8月10日(月)<br>《 IONFX | 設定                       | 중 100% 🔜      |
|---------------------------|--------------------------|---------------|
| 通貨ペア設定 初期値設定 通知           | メール設定 ターゲットメール設定 レート到達通知 | レート変動通知       |
| レート到達通知                   |                          | 新規追加          |
|                           | 条件                       | 期限            |
|                           | 該当するデータはございません。          |               |
|                           |                          |               |
|                           |                          |               |
|                           |                          |               |
|                           |                          |               |
|                           |                          |               |
|                           |                          |               |
|                           | 1件のレート到達通知を削除しました        |               |
|                           |                          | ,             |
|                           |                          |               |
|                           |                          |               |
|                           |                          |               |
|                           |                          |               |
|                           |                          |               |
|                           |                          |               |
|                           |                          |               |
|                           |                          |               |
|                           |                          |               |
| 残り:20件登録可能                |                          | 最終更新 19:40:09 |
| ¥€\$£ ¥€\$£               | ¥€\$£ 🗠Q                 | ¥ @ĭ          |
| マーケットA マーケットB             | マーケットC チャート 相会 超減分       | ett.R MR      |
|                           |                          |               |
|                           | ③ 削除されました                |               |
|                           |                          | •             |

## 困った時は…

当社に対するご意見・ご質問・ご要望などがございましたら、下記の連絡先にて、お気軽にご連絡ください。

#### ▶電話でのお問い合わせ

0120-63-0727(フリーダイヤル)

06-6534-0708

(お客様からのご意見、ご要望にお応えできるように、お電話を録音させていただくことがあります。)

#### ▶FAXでのお問い合わせ

0120-34-0709(フリーダイヤル) 06-6534-0709

#### ▶E-mailでのお問い合わせ

E-mail: info@hirose-fx.co.jp

### ▶お問い合わせフォームでのお問い合わせ https://hirose-fx.co.jp/form/contact/